# 如何使用公職人員財產 網路申報系統下載介接 之財產資料

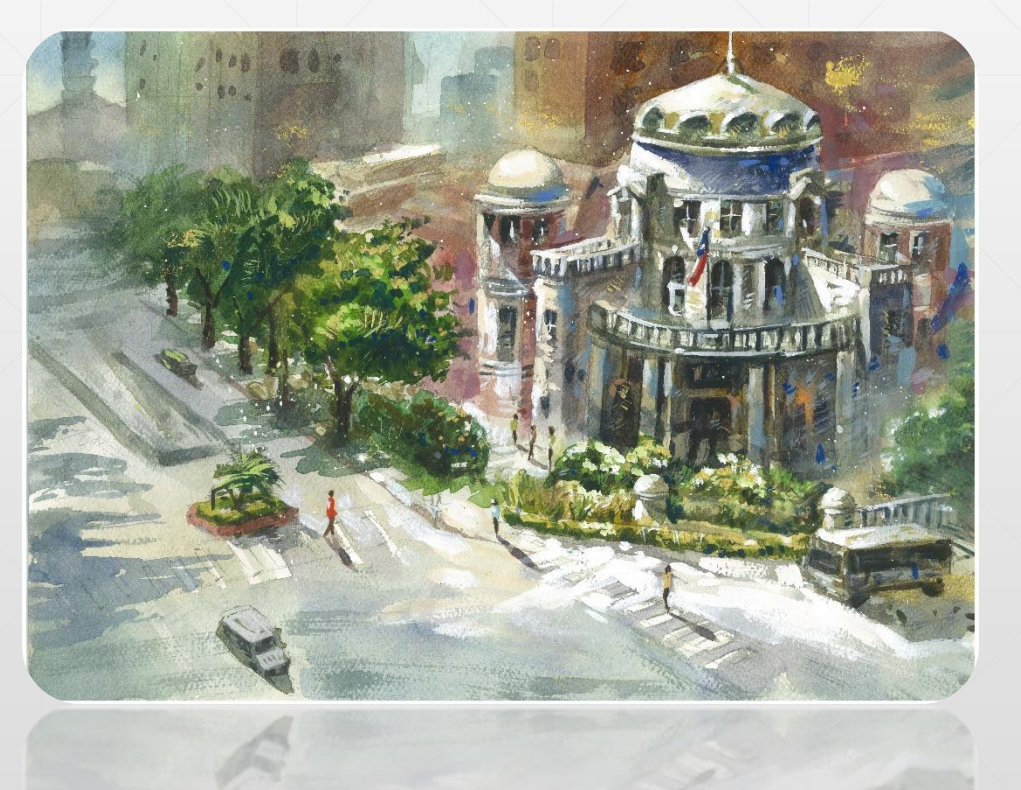

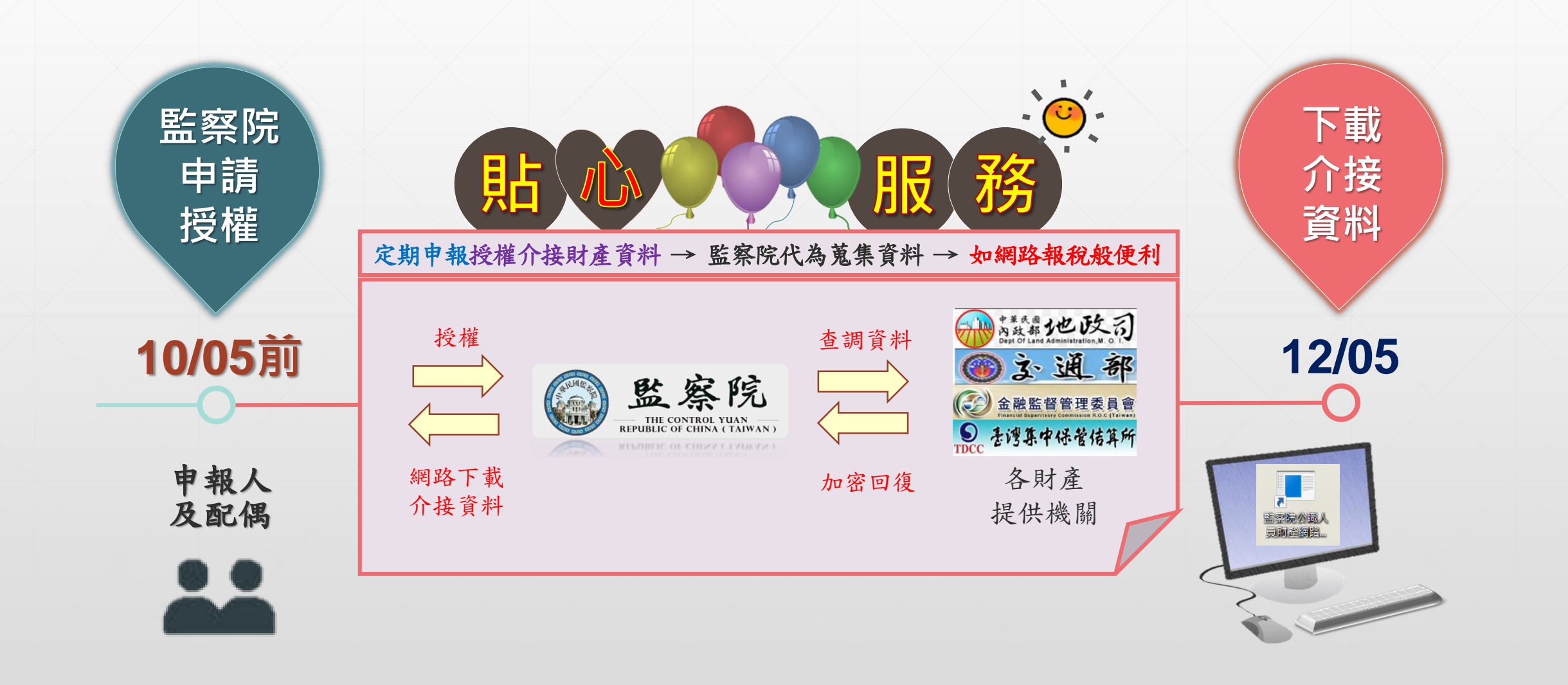

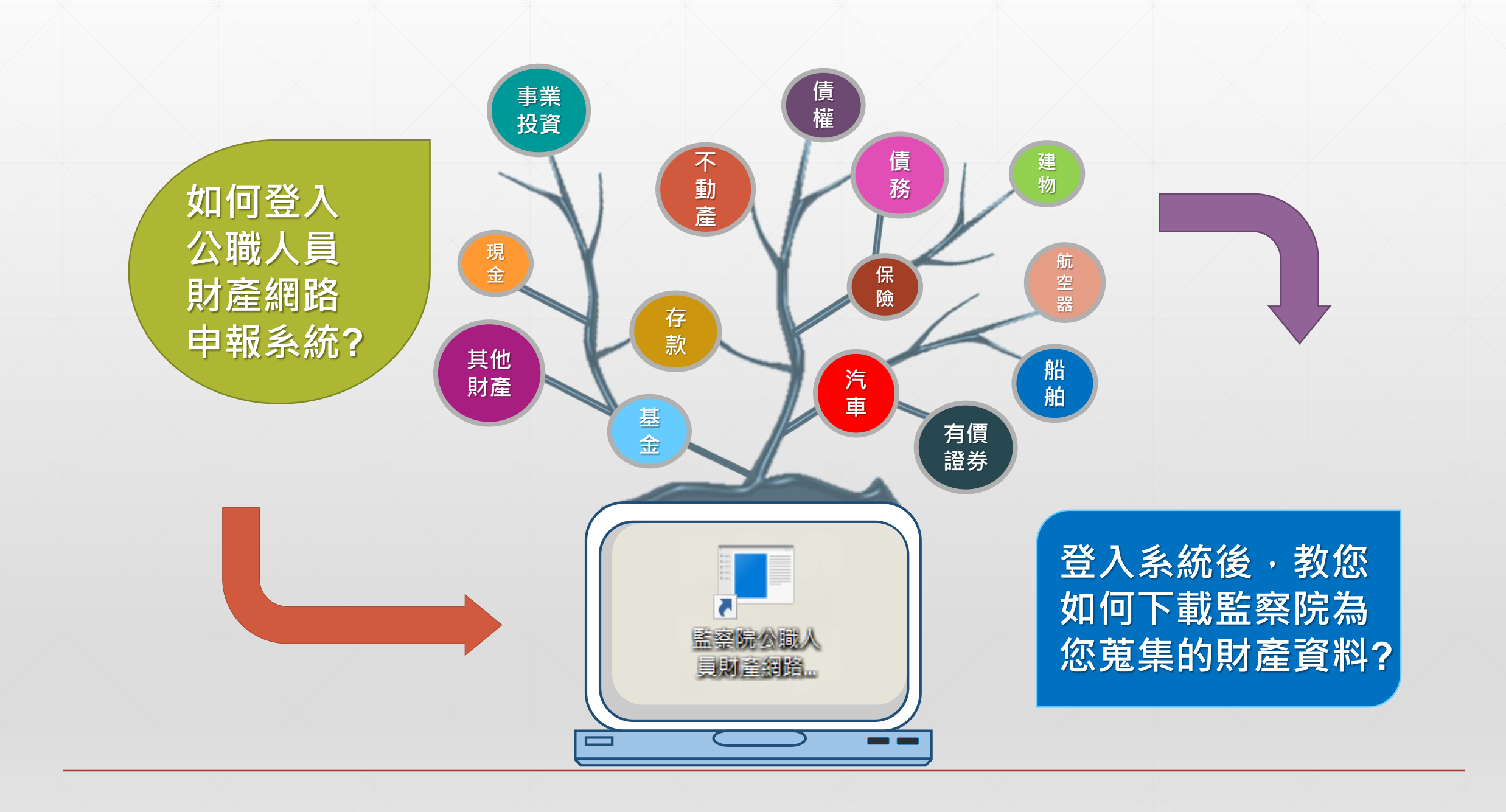

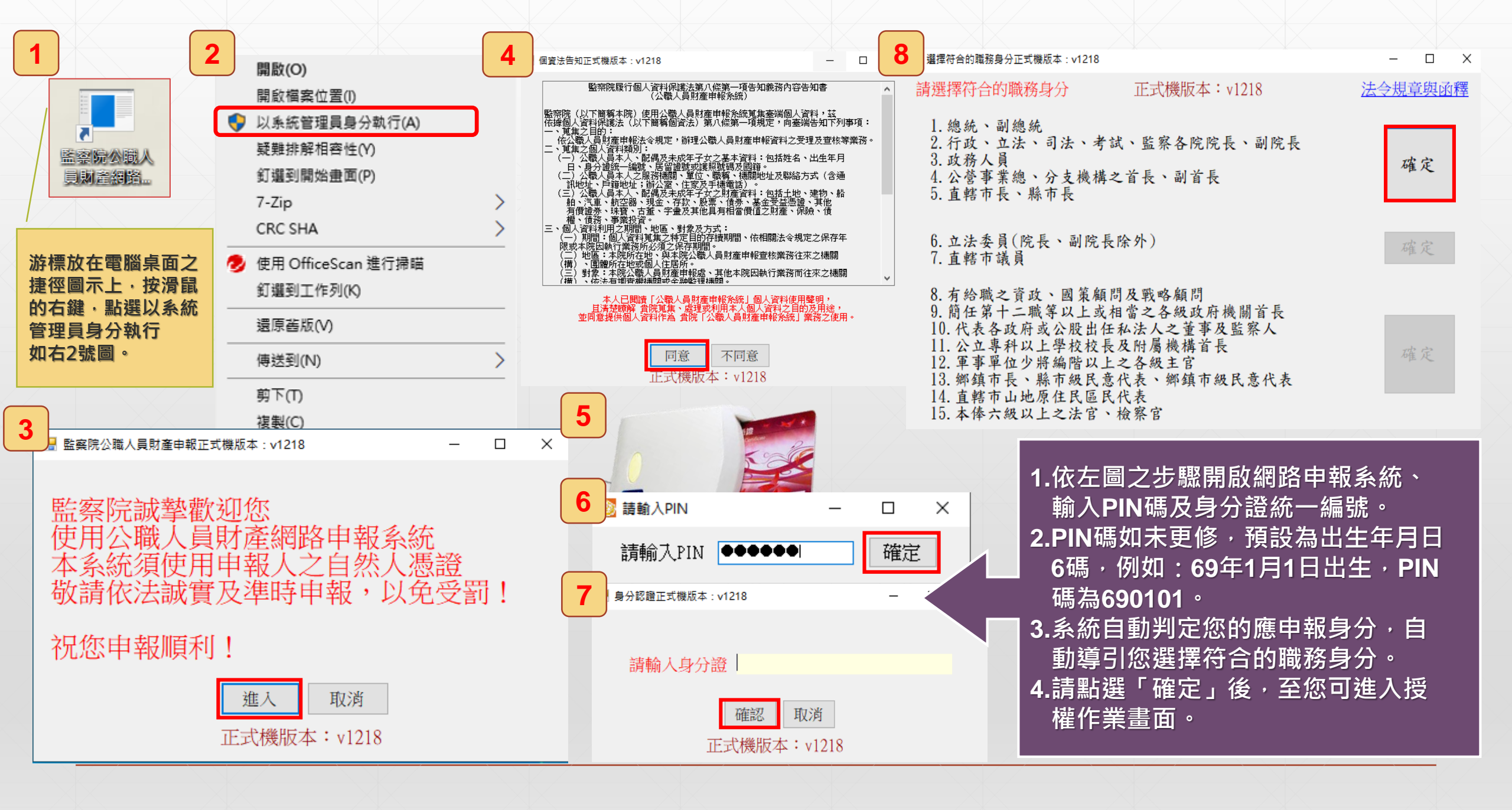

| ■ 選擇符合的職務身分正式機版本:v1218                                                                                                    | _                                                                                                    |                                                                                                    | $\times$                                                                                                    |
|----------------------------------------------------------------------------------------------------|----------------------------------------------------------------------------------------------------|----------------------------------------------------------------------------------------------------|----------------------------------------------------------------------------------------------------|
| 請選擇符合的職務身分 正式機版本:v1218                                                                                                    | 法令规                                                                                                    | 章與函                                                                                                    | [釋                                                                                                    |
| <ol> <li>1.總統、副總統</li> <li>2.行政、立法、司法、考試、監察各院院長、副院長</li> <li>3.政務人員</li> <li>4.公營事業總、分支機構之首長、副首長</li> <li>5.直轄市長、縣市長</li> </ol>                                                                                                   | 76 <sup>7</sup>                                                                                                    | 定                                                                                                    |                                                                                                    |
| <ol> <li>6. 立法委員(院長、副院長除外)</li> <li>7. 直轄市議員</li> </ol>                                                                                                    | T                                                                                                    | 崔定                                                                                                    | ]                                                                                                    |
| <ol> <li>有給職之資政、國策顧問及戰略顧問</li> <li>簡任第十二職等以上或相當之各級政府機關首長</li> <li>代表各政府或公股出任私法人之董事及監察人</li> <li>公立專科以上學校校長及附屬機構首長</li> <li>軍事單位少將編階以上之各級主官</li> <li>鄉鎮市長、縣市級民意代表、鄉鎮市級民意代表</li> <li>直轄市山地原住民區民代表</li> <li>本俸六級以上之法官、檢察官</li> </ol> | Æ                                                                                                    | 崔定                                                                                                    |                                                                                                    |
|                                                                                                    | <ul> <li>避擇符合的職務身分 正式機版本:v1218</li> <li>請選擇符合的職務身分 正式機版本:v1218         <ol> <li>總統、副總統</li> <li>行政、立法、司法、考試、監察各院院長、副院長</li> <li>政務人員</li> <li>公營事業總、分支機構之首長、副首長</li> <li>直轄市長、縣市長</li> </ol> </li> <li>6. 立法委員(院長、副院長除外)         <ol> <li>直轄市議員</li> </ol> </li> <li>8. 有給職之資政、國策顧問及戰略顧問</li> <li>簡任第十二職等以上或相當之各級政府機關首長</li> <li>代表各政府或公股出任私法人之董事及監察人</li> <li>公立專科以上學校校長及附屬機構首長</li> <li>軍事單位少將編階以上之各級主官</li> <li>鄉鎮市長、縣市級民意代表、鄉鎮市級民意代表</li> <li>直轄市山地原住民區民代表</li> <li>本俸六級以上之法官、檢察官</li> </ul> | <ul> <li>■ 選擇符合的職務身分正式機版本:v1218</li> <li>請選擇符合的職務身分</li> <li>正式機版本:v1218</li> <li>法令規</li> <li>1.總統、副總統</li> <li>2. 行政、立法、司法、考試、監察各院院長、副院長</li> <li>3. 政務人員</li> <li>4. 公營事業總、分支機構之首長、副首長</li> <li>5. 直轄市長、縣市長</li> <li>6. 立法委員(院長、副院長除外)</li> <li>7. 直轄市議員</li> <li>8. 有給職之資政、國策顧問及戰略顧問</li> <li>9. 簡任第十二職等以上或相當之各級政府機關首長</li> <li>10. 代表各政府或公股出任私法人之董事及監察人</li> <li>11. 公立專科以上學校校長及附屬機構首長</li> <li>12. 軍事單位少將編階以上之各級主官</li> <li>13. 鄉鎮市長、縣市級民意代表、鄉鎮市級民意代表</li> <li>14. 直轄市山地原住民區民代表</li> <li>15. 本俸六級以上之法官、檢察官</li> </ul> | <ul> <li>         · □ 選擇符合的職務身分正式機版本:v1218         · □         · □         請選擇符合的職務身分         正式機版本:v1218         · 法会規章與函      </li> <li>         · 總統、副總統         2. 行政、立法、司法、考試、監察各院院長、副院長         </li> <li>         · 公營事業總、分支機構之首長、副首長         </li> <li>         · 直轄市長、縣市長         · □         </li> <li>         · • ○</li> <li>         · · · · · · · · · · · · · · ·</li></ul> |

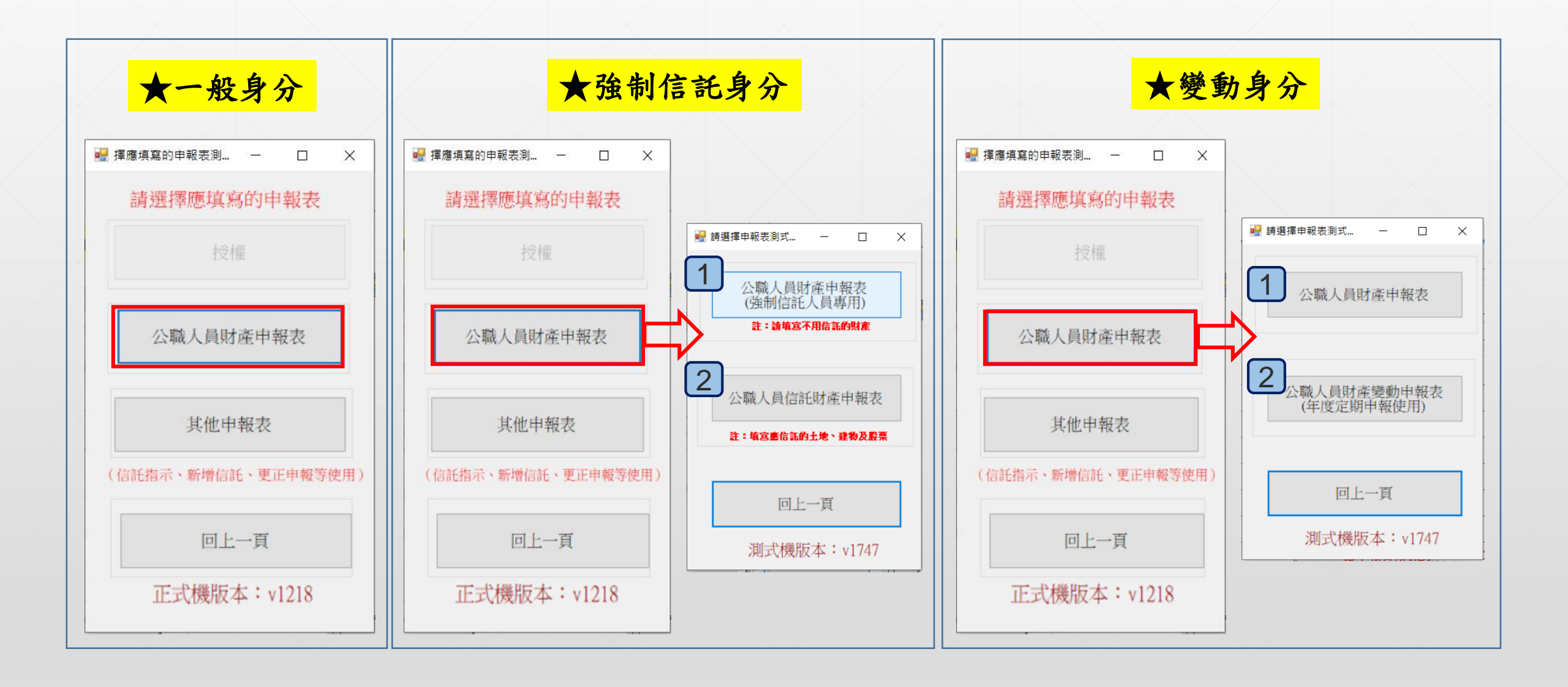

#### 監察院財產網路申報提供下載介接之財產資料注意事項

本(108)年度僅提供之介接財產項目及資料介接機關如附表,請參考。 各受查調機關所能提供之財產資料,因受其個別配合狀況及網路申報軟體限制等因素,而可能有提供不 完整情事,<u>申報人於申報財產時仍應善盡查詢、溝通及檢查義務以確保資料無訛。</u>

附表

監察院財產網路申報提供下載財產項目及資料來源一覽表(詳如所附之檔案)

https://pdis.cy.gov.tw/GovList2.pdf

□ 我已閱讀

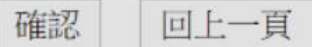

### 監察院 公職人員財產申報表

#### 監察院財產網路申報提供下載介接之財產資料注意事項

本(108)年度僅提供之介接財產項目及資料介接機關如附表,請參考。 各受查調機關所能提供之財產資料,因受其個別配合狀況及網路申報軟體限制等因素,而可能有提供不 完整情事,<u>申報人於申報財產時仍應善盡查詢、溝通及檢查義務以確保資料無訛。</u>

#### 附表

監察院財產網路申報提供下載財產項目及資料來源一覽表(詳如所附之檔案)

https://pdis.cy.gov.tw/GovList2.pdf

| ☑ 我已閱讀 | 確認 | 回上一頁 |
|--------|----|------|

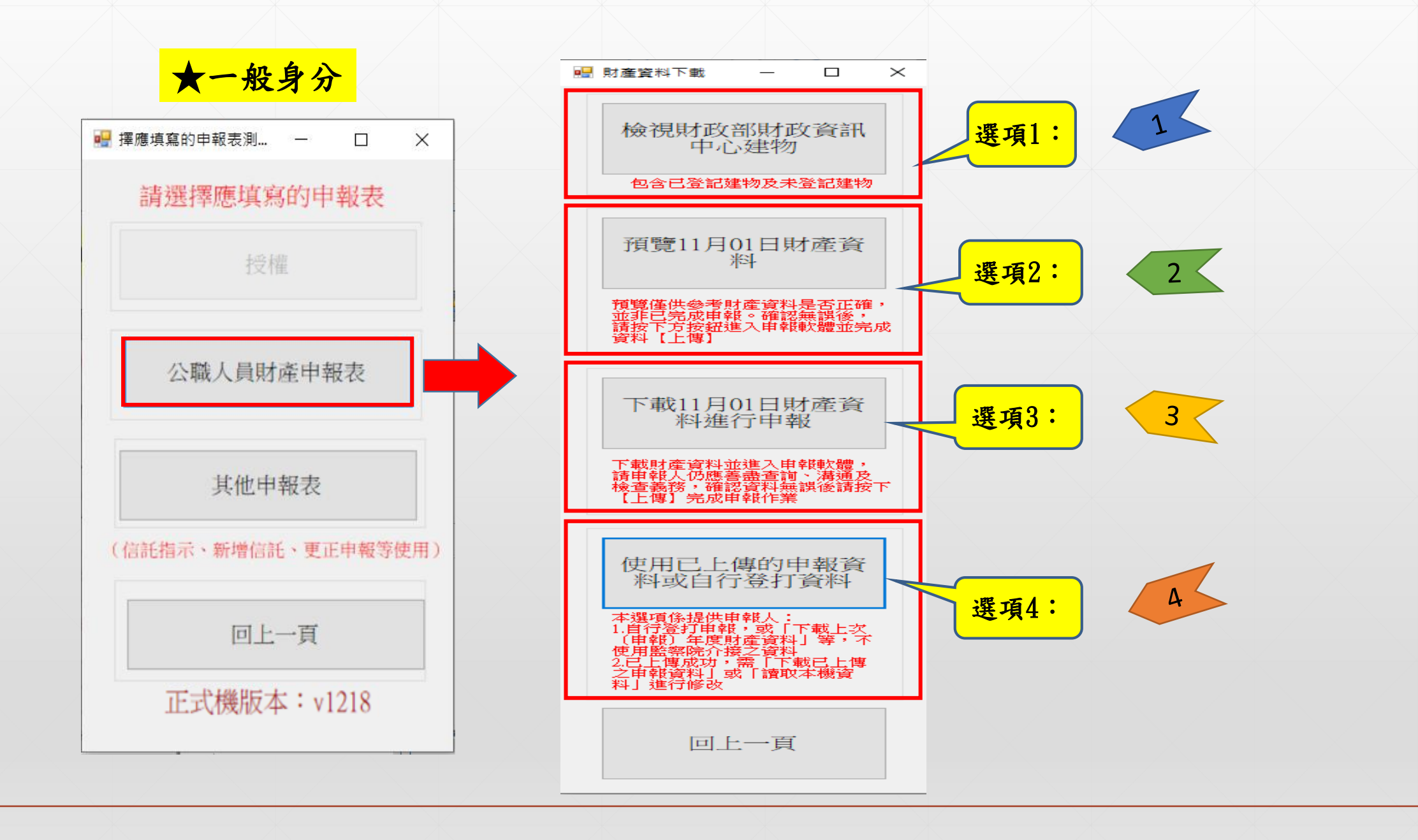

| 檢視財政部財政資訊<br>中心建物                                                                                           |
|----------------------------------------------------------------------------------------------------|
| 包含已登記建物及未登記建物                                                                                               |
| 預覽11月01日財產資<br>料                                                                                            |
| 預覽僅供參考財產資料是否正確,<br>並非已完成申報。確認無誤後,<br>請按下方按鈕進入申報軟體並完成<br>資料【上傳】                                              |
| 下載11月01日財產資料進行申報                                                                                            |
| 下載財產資料並進入申報軟體,<br>請申報人仍應善盡查詢、溝通及<br>檢查義務,確認資料無誤後請按下<br>【上傳】完成申報作業                                           |
| 使用已上傳的申報資料或自行登打資料                                                                                           |
| 本選項係提供申報人:<br>1.自行登打申報,或「下載上次<br>(申報)年度財產資料」等,不<br>使用監察院介接之資料<br>2.已上傳成功,需「下載已上傳<br>之申朝資料」或「讀取本機資<br>料」進行修改 |
| 回上一頁                                                                                                    |

|    | 財政部財政資訊中心建物資料<br>(包含已登記建物及未辦保存登記建物) |            |           |            |               | 【物資料<br>保存登記建物) | 產出日期:  | 2019/12               | 2/04 09:38:52 |
|----|-------------------------------------|------------|-----------|------------|---------------|-----------------|--------|-----------------------|---------------|
| 序號 | 產製日期                                | 房屋税籍<br>編號 | 姓名/<br>統編 | 持分<br>移轉日期 | 移轉原因/<br>代號說明 | 地址              | 總面積    | 持分                    | 產製日<br>課稅現值   |
| 1  | 2019110417040                       |            |           |            | 48/地址變更       | 基隆市中正區          | 139.20 | 100000<br>/10000<br>0 | 184100        |
| 2  | 2019110417040                       |            |           | 0871006    | 48/地址變更       | 基隆市中正區          | 151.50 | 100000<br>/10000<br>0 | 362400        |
| 3  | 2019110417040                       |            |           |            | 48/地址變更       | 基隆市中正區          | 18.00  | 2490/1<br>00000       | 44000         |

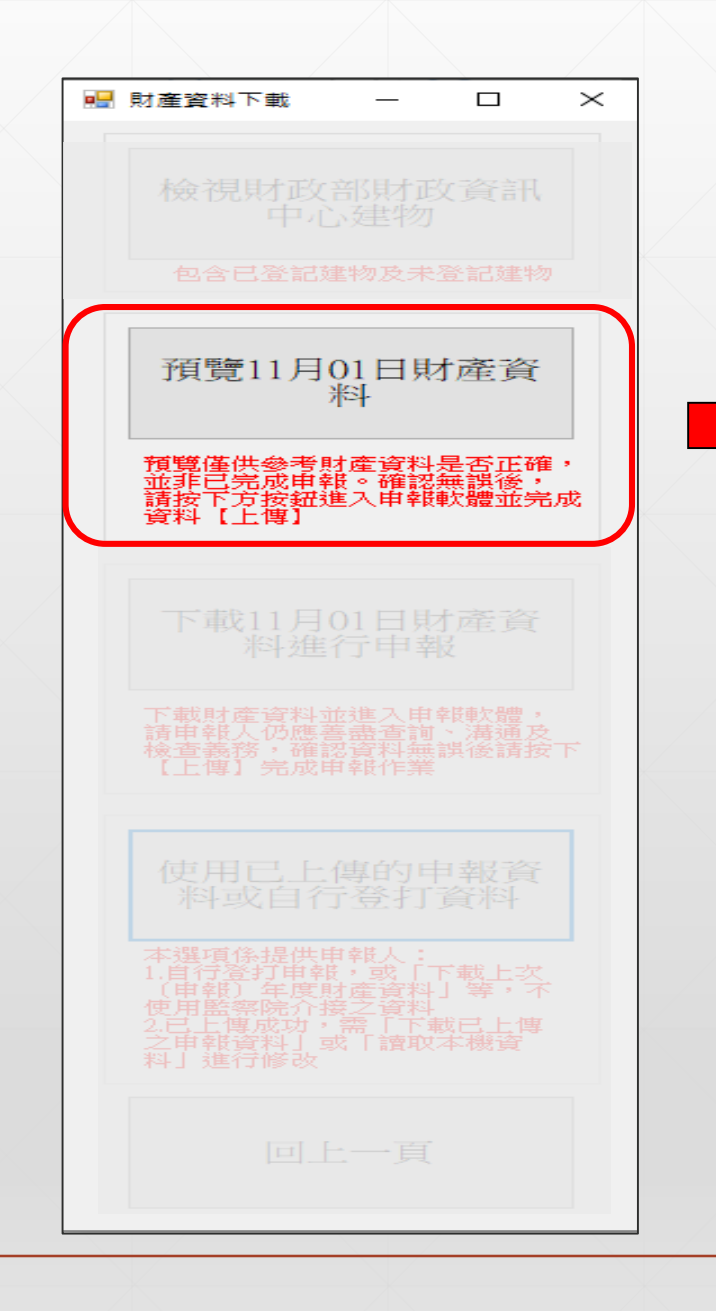

| 2.建物(房居      | <b>屋及停車位)</b> |                | PD      |
|--------------|---------------|----------------|---------|
| 建物標示         | :             | 面積(平方公尺)       | 權利範圍(持分 |
| 彰化縣<br>000建號 |               |                |         |
| 彰化縣<br>000建號 |               |                | 1       |
| 總申報筆數: 2筆    |               |                |         |
| (三)船 舶       |               |                |         |
| 種類           |               | 總噸數<br>(長度、管數) | 船籍港     |
| 總申報筆數: 0筆    |               |                |         |
| (四)汽 車(含     | 大型重型機器        | <b>器腳踏車)</b>   |         |
|              |               |                |         |
| 廠牌型號         | t             | 汽缸容量           | 牌照號碼    |

| 廠牌型號       | 汽缸容量 | 牌照號碼 |
|------------|------|------|
| TOYOTA(汽車) |      |      |
| BENZ(汽車)   |      | }    |

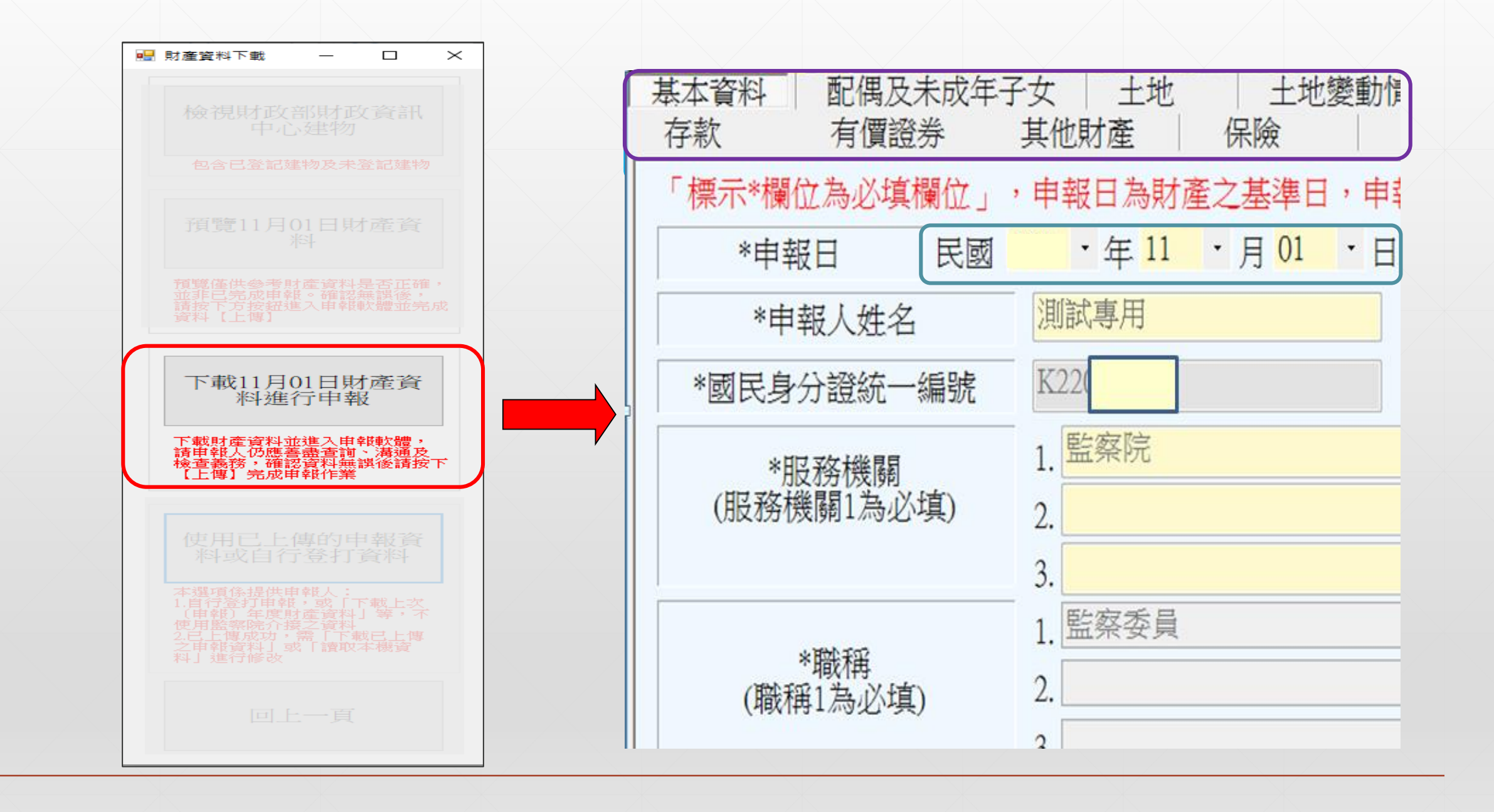

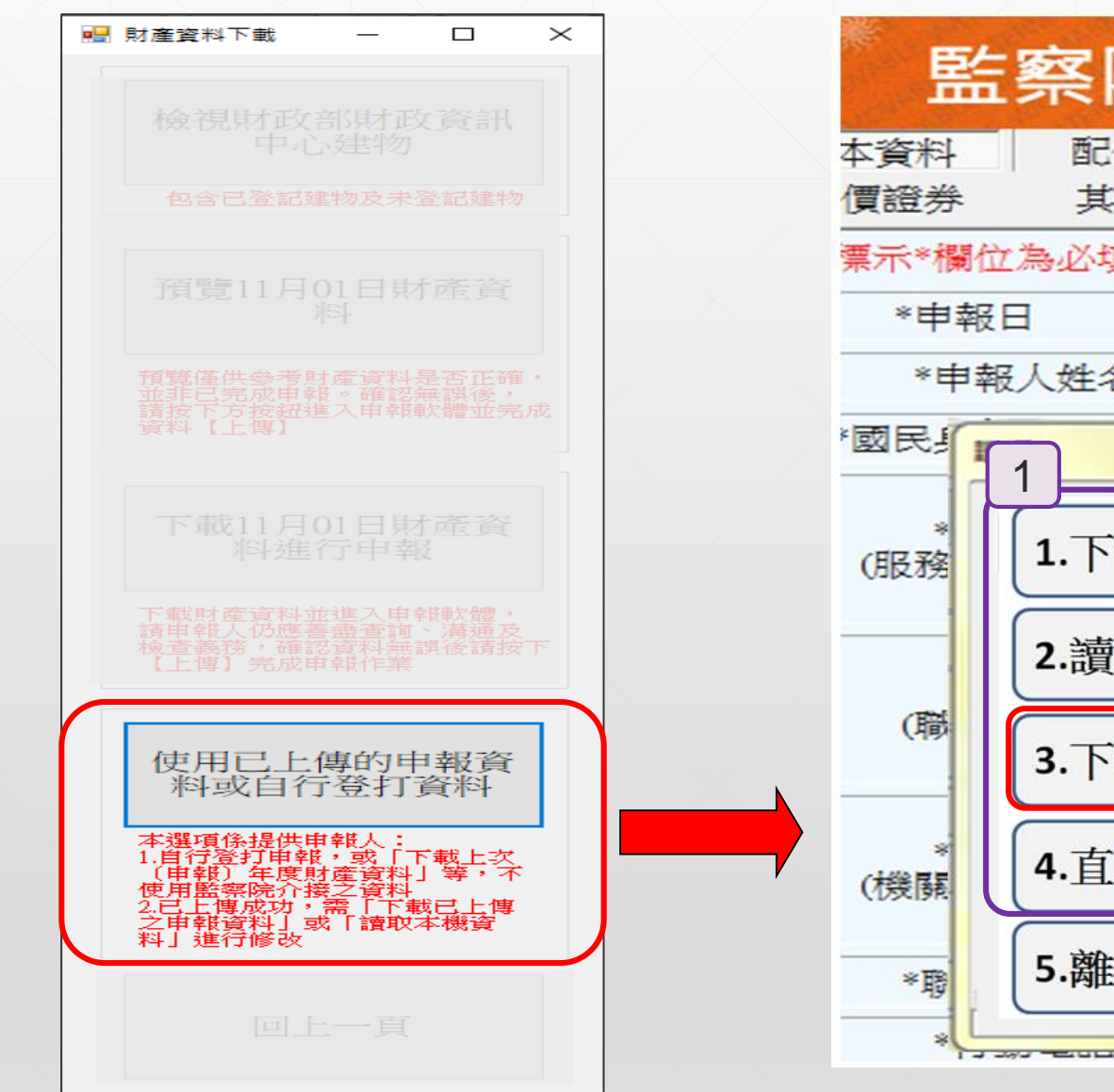

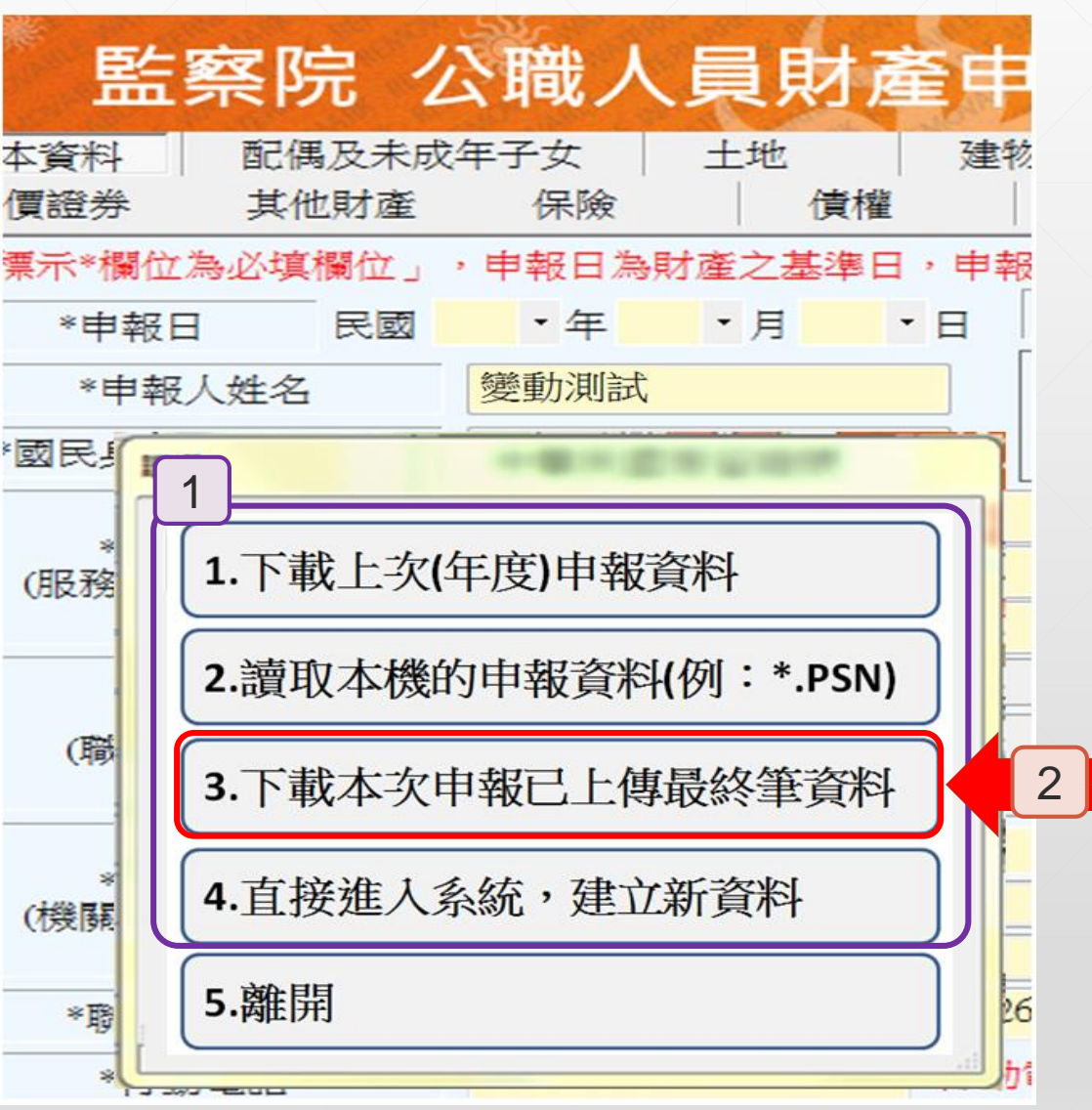

### 以上功能是不是很貼心呢!

## 希望對您有所幫助,謝謝您的收看

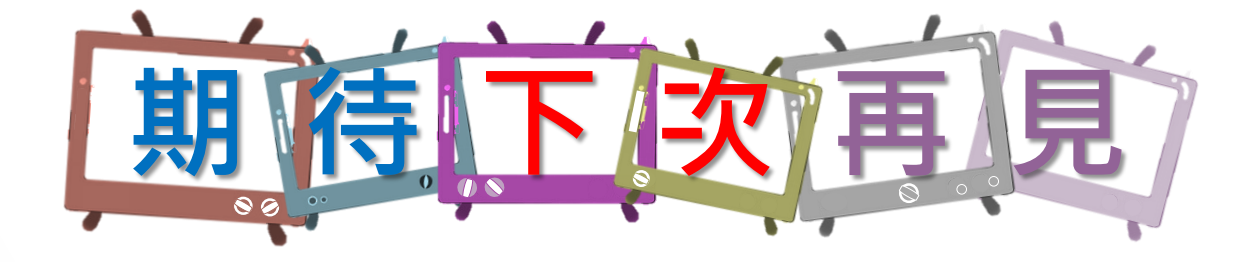

本單元 由監察院公職人員財產申報處 109年5月製作

如有任何疑問,請來電洽詢, 撥打專線: (02)2341-3183#495詢問